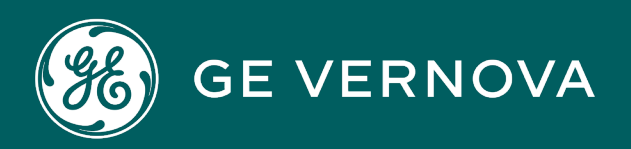

**PROFICY®SOFTWARE & SERVICES** 

# PROFICY iFIX HMI/SCADA

**Creating High Performance Pictures** 

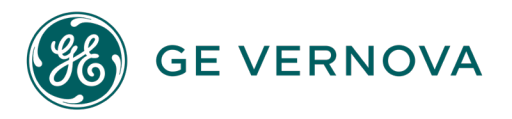

# **Proprietary Notice**

The information contained in this publication is believed to be accurate and reliable. However, GE Vernova assumes no responsibilities for any errors, omissions or inaccuracies. Information contained in the publication is subject to change without notice.

No part of this publication may be reproduced in any form, or stored in a database or retrieval system, or transmitted or distributed in any form by any means, electronic, mechanical photocopying, recording or otherwise, without the prior written permission of GE Vernova. Information contained herein is subject to change without notice.

© 2024 GE Vernova and/or its affiliates. All rights reserved.

## **Trademark Notices**

"GE VERNOVA" is a registered trademark of GE Vernova. The terms "GE" and the GE Monogram are trademarks of the General Electric Company, and are used with permission.

Microsoft<sup>®</sup> is a registered trademark of Microsoft Corporation, in the United States and/or other countries.

All other trademarks are the property of their respective owners.

We want to hear from you. If you have any comments, questions, or suggestions about our documentation, send them to the following email address: doc@ge.com

# **Table of Contents**

| Creating High Performance Pictures                                   |    |
|----------------------------------------------------------------------|----|
| Understanding GE Operations Hub Pictures                             | 1  |
| Proficy Operations Hub Element Support                               | 2  |
| Supported Proficy Operations Hub Elements                            | 2  |
| Unsupported Proficy Operations Hub Elements                          | 3  |
| Enabling High Performance Graphics in iFIX                           | 3  |
| Creating Pictures for Export to Proficy Operations Hub               | 4  |
| Using the Web_HMI Toolbox                                            | 5  |
| Using the High-Performance Color Box                                 | 5  |
| Using High-Performance Dynamos                                       | 6  |
| High-Performance Arrow Dynamos (HPArrows.fds)                        |    |
| Dynamo Set                                                           |    |
| Dialog Box                                                           | 8  |
| High-Performance Linear Gauges Dynamos (HPLinearGauges.fds)          | 8  |
| Dynamo Set                                                           | 8  |
| Dialog Box                                                           | 8  |
| Tag Group Substitution                                               | 12 |
| High-Performance Linear Gauge for Historian (HPLinearGaugesHist.fds) | 12 |
| Dynamo Set                                                           | 12 |
| Dialog Box                                                           | 13 |
| High-Performance Mixer Dynamos (HPMixer.fds)                         |    |
| Dynamo Set                                                           | 16 |
| Dialog Box                                                           | 17 |
| High-Performance Motors Dynamos (HPMotors.fds)                       |    |
| Dynamo Set                                                           |    |
| Dialog Box                                                           | 18 |
| High-Performance Pipes Dynamo (HPPipes.fds)                          | 19 |
| Dynamo Set                                                           | 19 |
| Dialog Box                                                           | 19 |

| High-Performance Pump Dynamos (HPPump.fds)                           | 20 |
|----------------------------------------------------------------------|----|
| Dynamo Set                                                           | 20 |
| Dialog Box                                                           | 20 |
| High-Performance Tank Dynamos (HPTanks.fds)                          | 21 |
| Dynamo Set                                                           | 21 |
| Dialog Box                                                           | 22 |
| High-Performance Tank Animation Dynamos (HPTanksAnim.fds)            | 22 |
| Dynamo Set                                                           | 22 |
| Dialog Box                                                           | 23 |
| Tag Group Substitutions                                              | 26 |
| High-Performance Tank Animations for Historian (HPTanksAnimHist.fds) | 27 |
| Dynamo Set                                                           | 27 |
| Dialog Box                                                           | 27 |
| High-Performance Valve Dynamos (HPValves.fds)                        | 31 |
| Dynamo Set                                                           | 31 |
| Dialog Box                                                           | 32 |
| Controlling Data Sources in a Picture by Group Selection             |    |
| Automatically Binding Child Assets to Click Zones using Group Names  | 34 |
| Referencing a Model Property in an Animation                         | 35 |
| Picture Design Tips                                                  |    |
| Index                                                                |    |

# **Creating High Performance Pictures**

High-performance HMI displays provide information to operators in a concise and effective way that maximizes their ability to assess the state of a process. By minimizing visual distractions and irrelevant information, operators can more readily determine what actions they need to take. iFIX provides graphic tools including dynamos, a high-performance color palette, and a Web\_HMI Toolbox that are designed to help you create pictures that follow industry guidelines for High-Performance HMI. The use of high performance graphic tools and settings are recommended for pictures intended for export to Proficy Operations Hub. However, you can take advantage of high performance tools and design principles when designing your traditional iFIX pictures as well.

You can export and save Proficy Operations Hub picture files to a folder. The exported files are in JavaScript Object Notation (JSON) format. When these exported files are uploaded to the Proficy Operations Hub server, they can be viewed in the Proficy Operations Hub browser client.

Once you have installed iFIX with support for Proficy Operations Hub and high performance graphics, a Operations Hub group appears in WorkSpace in the Tools tab in Ribbon view. The Operations Hub group contains two buttons to help you create and export Operations Hub pictures. In addition, high performance Dynamos are installed to help you create simple, concise graphics with minimal effort. For more information on using iFIX with support for Proficy Operations Hub, refer to the <u>Creating Pictures for Export to Proficy</u> Operations Hub section.

**NOTE:** This documentation assumes you are familiar with the traditional iFIX help and picture creation methods and tools. For more information, refer to the <u>Creating Pictures</u> e-book.

# **Understanding GE Operations Hub Pictures**

iFIX, with support for Proficy Operations Hub and high-performance graphics, delivers the necessary components to create high-performance Operations Hub graphics to display in the Proficy Operations Hub browser client. As with traditional iFIX pictures, Proficy Operations Hub pictures include objects and data sources that represent your process. You create Proficy Operations Hub pictures by inserting and manipulating objects and data sources in your pictures. Not all objects that are supported in traditional iFIX pictures are supported in Proficy Operations Hub pictures. For example, Proficy Operations Hub supports line elements but does not support pipe elements. For more information on Proficy Operations Hub object support, refer to the <u>Proficy Operations Hub Element Sup-</u> port section.

To create and optimize high performance graphics, the high-performance HMI Graphics check box in the User Preference - General Tab dialog box must be enabled (default). This sets the high-performance color box as the default color palette, and also sets the high-performance shape, color, and font settings.

Once iFIX with support for Proficy Operations Hub and high-performance graphics is installed, the following Operations Hub buttons appear in Ribbon view in the Operations Hub group of the Tools tab in WorkSpace:

- Toolbox
- Export Picture

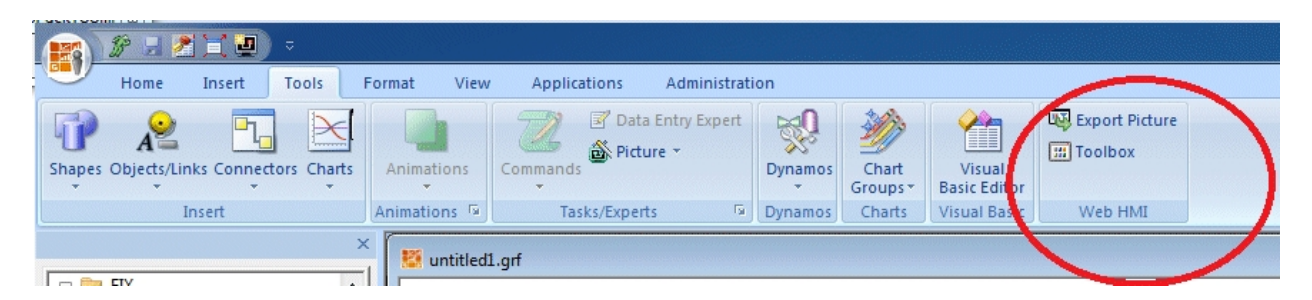

The Toolbox contains objects, animations, and picture creation tools as described in the <u>Using the</u> <u>Web\_HMI Toolbox</u> section. This Toolbox also provides a high-performance color box you can use to enhance your iFIX pictures. For more information on the color box, refer to the <u>Using the High-Per-</u> formance Color Box section.

Once you create and save the picture, use the Export Picture button to export the file to a default folder or a folder location of your choosing. This folder contains corresponding log and zip files for each file exported. For more information, refer to the Exporting Proficy Operations Hub Pictures section.

# **Proficy Operations Hub Element Support**

The following sections provide a listing of objects that the Proficy Operations Hub client does and does not support.

## **Supported Proficy Operations Hub Elements**

• Shapes (rectangle, rounded rectangle, oval, chord, polygon, pie, arc, line, polyline, line connector, and right angle line connector)

**IMPORTANT:** Scripting, pipes, and pipe connectors are not supported. For more information on unsupported elements, refer to the <u>Unsupported Elements</u> section.

- Bitmaps (are converted to .png files during export)
- The IsSelectable Property is exported for group objects. When set to True, it indicates the ability to control one or more data sources associated with objects contained in the group. For more information, refer to the Controlling Data Sources in a Picture section.
- Groups
- Datalink including Historical Datalink
- Animations
  - Fill vertical and horizontal
  - Rotate (not supported for Rounded Rectangles and Ovals)
  - Color Foreground/Background/Edge
  - Visibility
- Text (the default is GE Inspira font, 12 points)
- Dynamos

- Expressions (simple and complex)
- iFIX or Historian data sources or references to model properties

You can find additional information on using supported elements in the Creating Pictures ebook.

## **Unsupported Proficy Operations Hub Elements**

- Scripting
- Pipe objects and pipe connectors
- Push Button
- OLE objects and ActiveX controls
- Variable
- Timer
- Event
- Time
- Date
- Alarm Summary
- Chart
- Linear Animation of scale and position
- Experts (open picture, close picture, replace, picture, refresh picture, and data entry)
- VisionX Controls (data, grid, list box, and combo box)
- Animating objects using another object's properties
- Data Sources that are not FIX32 or Historian data sources

# **Enabling High Performance Graphics in iFIX**

The User Preferences - General Tab dialog box provides a check box to enable or disable high performance HMI graphics as shown in the following illustration. By default, this check box is enabled when you first start WorkSpace.

Enabling this check box helps you to create high performance pictures for export to the GE Operations Hub client or iFIX pictures that use colors and graphic settings that are optimized for high performance. High performance pictures include default settings for the following:

- High performance color box
- GE Inspira font (12 points)
- High performance shape foreground colors

For more information on the User Preferences - General tab, refer to the Understanding iFIX ebook.

| WorkSpace Options                                                             |      |
|-------------------------------------------------------------------------------|------|
| General                                                                       |      |
| Animations Data Error                                                         |      |
| Auto Save Documents when Switching from Configure to Run                      |      |
| Snape Preterences<br>Eull Screen in Run mode                                  |      |
| Picture Preferences     Image: Always Create Backup Copy                      |      |
| Standard Chart Prefere Fire DataChange Event on Startup                       |      |
| Drawing Options                                                               |      |
| Environment Protection                                                        |      |
| Background Start In                                                           |      |
| Enable High Performance HMI Graphics                                          |      |
| StartUp Pictures Electronic Signature Options<br>Perform Comments Table Name: | 1    |
| Change Management Create Default Perform Comments Table                       |      |
| Proficy Historian Verify Comments Table Name:                                 |      |
| Create Default Verify Comments <u>T</u> able                                  |      |
| Custom ActiveX Control ProgID:                                                |      |
| Security Options<br>User Account Disabled Message:                            |      |
| Expression Editor Options                                                     |      |
|                                                                               | ncel |

# **Creating Pictures for Export to Proficy Operations Hub**

To create a new iFIX high performance picture for export to Proficy Operations Hub, use the Web\_HMI Toolbox to select objects and to configure animations. The Web\_HMI Toolbox includes only those objects and experts that are supported for export to Proficy Operations Hub pictures. If you use an existing picture, unsupported objects and scripts are not exported. The log file that is generated during the JSON export lists those elements that were not exported. Therefore, it is recommended that you create new pictures for your Proficy Operations Hub environment in order to avoid reworking existing pictures.

The Web\_HMI Toolbox can be toggled on and off by clicking the Toolbox button found on the Tools tab in the Operations Hub group of the WorkSpace ribbon. Once enabled, you can use any of the Web\_HMI Toolbox elements to create your pictures. For more information on the toolbox, refer to the <u>Using the</u> Web\_HMI Toolbox sections.

The elements in the Toolbox (and Dynamos) are designed to use the high-performance Color Box (palette). This color box contains the colors you need to assign high-performance HMI color to objects in your pictures. For more information on the color box, refer to the <u>Using the High-Performance Color Box</u> section.

You can configure animations in your high-performance pictures. Animations can be configured to use iFIX tags, Historian tags, or model references from your Operations Hub model. Model references entered manually in the data sources field of the animation **must** begin and end with an @ (at sign). For example, to use the value of the model reference Pump1.Speed, enter @Pump1.Speed@ in the data

source of the animation expert. For more information on creating animations, refer to the <u>Creating Pic</u>tures ebook.

**IMPORTANT:** Even though the model reference in the data source for Operations Hub pictures may look the same as the iFIX "tag group symbol," Operations Hub does NOT need or use tag groups.

In addition, you can modify a data source within a picture using the group object's IsSelectable property. When a data source is contained in a group object with the IsSelectable property set to True, you can click on the group in the display and enter a new value. This new value is written to the database. For more information on controlling data sources, refer to the <u>Controlling Data Sources in a Picture</u> section.

iFIX, with support for Proficy Operations Hub, also provides pre-built high performance Dynamos. Use these Dynamos to create a consistent design in your high-performance pictures. For a description of these high-performance Dynamos, refer to the Using High-Performance Dynamos section.

#### Using the Web\_HMI Toolbox

The Web\_HMI Toolbox contains buttons for objects and picture composition tools that allow you to quickly create high performance HMI pictures. You can click and drag the Web\_HMI Toolbox to a position anywhere on your picture, or click and drag one of its edges to resize it.

The Web\_HMI Toolbox automatically appears by default when high performance HMI graphics are enabled in the User Preferences - General Tab dialog box.

You can disable the Web\_HMI Toolbox by toggling the Toolbox button on the Tools tab in the Operations Hub group of the WorkSpace ribbon.

The following table lists the names of the Web\_HMI Toolbox buttons. The layout of the cells in this table mimics the layout of the corresponding buttons in the Web\_HMI Toolbox. A description of each button can be found in the Creating Pictures ebook.

| Pointer<br>Selec-<br>tion   | Cut                                | Сору          | Paste               | Rectangle                    | Rounded<br>Rect-<br>angle | Oval                               | Chord                       | Poly-<br>gon | Pie            |
|-----------------------------|------------------------------------|---------------|---------------------|------------------------------|---------------------------|------------------------------------|-----------------------------|--------------|----------------|
| Arc                         | Line                               | Polylin-<br>e | Line Con-<br>nector | Right Line<br>Con-<br>nector | Text                      | Datalink<br>Stamper                | Bitmap                      | Set<br>Color | Toggle<br>Grid |
| Space<br>Evenly<br>Vertical | Space<br>Evenly<br>Hori-<br>zontal | Align<br>Top  | Align Left          | Align Bot-<br>tom            | Align<br>Right            | Align Hori-<br>zontal<br>Center    | Align<br>Vertical<br>Center | Group        | Ungrou-<br>p   |
| Bring to<br>Front           | Send to<br>Back                    | Set<br>Layer  | Display<br>Layer    | Fill Expert                  | Rotate<br>Expert          | Fore-<br>ground<br>Color<br>Expert | Vis-<br>ibility<br>Expert   | Undo         |                |

#### Using the High-Performance Color Box

The high-performance Color Box contains the colors you need to assign high performance HMI colors to

your objects. It offers color consistency in your pictures, and can be accessed from anywhere in the iFIX WorkSpace. An example of the high-performance Color Box follows.

| Color Select | ion    |         |        |       |      |    |      |     | 9    |    | x  |
|--------------|--------|---------|--------|-------|------|----|------|-----|------|----|----|
| Property:    | Foreg  | roundC  | Color  |       |      |    |      |     |      |    | •  |
| Color Set:   | High F | Perform | nance  | ,     |      |    |      |     |      |    | -  |
| Color N.     | ame    |         | С      | olor  | Nar  | me | HF   | °Co | lor1 | 75 |    |
|              |        |         |        |       |      |    |      |     |      |    |    |
|              |        |         | =      |       |      |    | _    |     |      |    |    |
|              |        |         | +      |       |      |    | _    |     |      |    |    |
|              |        |         | +      |       |      |    | _    |     |      |    |    |
|              |        |         |        |       |      |    |      |     |      |    |    |
| Customize    | Color  | New     | / Colo | or Se | et . | (  | Clos | e   |      | He | lp |

The Color Box contains the following two drop-down lists to help you apply color to your pictures:

NOTE: The use of gradient color is discouraged when designing pictures for Proficy Operations Hub.

- Property Lets you select foreground, background, edge, or fade colors if applicable for a selected object. This dialog box is accessed by right-clicking the object, pointing to Color, and then choosing Fade, Foreground, Background, or Edge from the drop-down menu that appears. The default color is gray.
- Color Set Lets you select a color set from the drop-down list for the selected object(s). The Color Set dialog box is accessed by clicking the Color button on the Tools (Classic view) or on the Format tab in the Styles group (Ribbon view) or the Toolbox, if enabled. The default color is gray

When launched from the Format Tab in Ribbon view, the dialog box is modeless, allowing you to select different shapes in your picture while the dialog box remains on your screen. You can color as many objects as you like using this box, and you can choose which property of the selected object or objects you want to modify.

For more information on working with color, refer to the Creating Pictures ebook.

#### Using High-Performance Dynamos

As explained in the <u>Creating Pictures</u> e-book, a dynamo is a group of objects that make up a custom object that provides consistency when used in multiple pictures across your system. When you install iFIX 5.8 SP2, high performance Dynamo sets are available for you to use as well as traditional Dynamo sets. (High Performance Dynamos do not override traditional Dynamos.)

Dynamo set files have an .fds extension and are located in the following directory by default C:\Program Files (x86)\Proficy\iFIX\PIC.

High-performance dynamo sets include the following files:

• HPArrows.fds

- HPLinearGauges.fds
- HPLinearGaugesHist.fds
- HPMixers.fds
- HPMotors.fds
- HPPipes.fds
- HPPumps.fds
- HPTanks.fds
- HPTankAnim.fds
- HPTanksAdminHist.fds
- HPValves.fds

#### NOTES:

- To optimize dynamo high-performance behavior, it is recommended to enable high-performance graphics in the User Preference General Tab.
- The following currently apply:
  - HPTanksAnim and HPLinearGauges dynamos do not support Historian. If you plan to use Historian tags, use the HPLinearGaugesHist and HPTanksAnimHist dynamos.
  - HPLinearGaugesHist and HPTanksAnimHist support Historian data sources only.
  - HPMixers, HPPumps, HPValves, HPMotors, HPTankAnim, and HPLinearGauges dynamos support Historian and OPC as data sources. Historian data sources only support the Proficy Historian current value.
  - HPMixers, HPPumps, HPValves, HPMotors, HPTankAnim, and HPLinearGauges Data Sources do not support complex mathematical expressions, Picture object properties, or Global Variables.

You can drag and drop a high-performance Dynamo object from the set into your picture. A Dynamo dialog box appears when you double-click on a Dynamo or when the Dynamo is first copied into a new picture. For more information on using Dynamos, refer to the Creating Pictures e-book.

## High-Performance Arrow Dynamos (HPArrows.fds)

#### **Dynamo Set**

The high-performance Arrow Dynamo set includes the following dynamos.

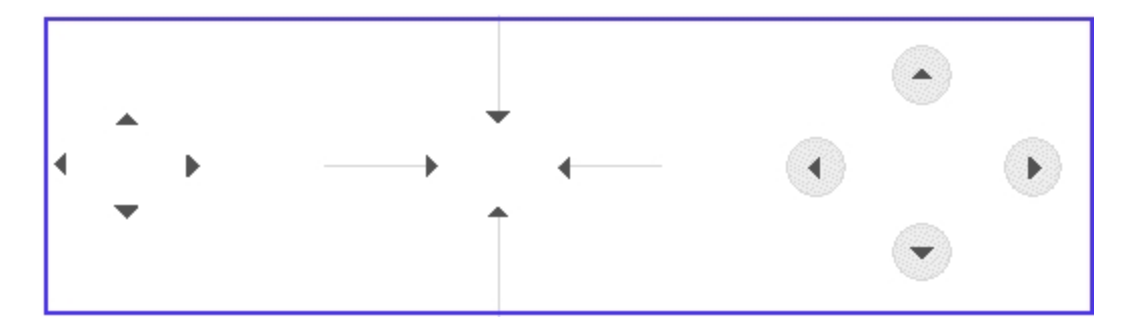

#### **Dialog Box**

A high-performance Arrow Dynamo dialog box contains the following property:

• Arrow Color - You can accept the default Arrow color or select a new color from the high performance Color Box. The following illustration shows the default Arrow color.

| High Performance Ar | row Dynamo                |
|---------------------|---------------------------|
| Arrow Color:        |                           |
|                     | <u>O</u> K <u>C</u> ancel |

# High-Performance Linear Gauges Dynamos (HPLinearGauges.fds)

#### Dynamo Set

The high-performance Linear Gauges dynamo set is designed for real time data and includes the following horizontal and vertical dynamos.

#### NOTES:

- This Dynamo Set is currently designed for iFIX real time data, OPC data items, and tag groups with iFIX tags or OPC data items.
- A datalink within this dynamo will show the current value in run mode, which may not scale with the Lowest and Highest Input values.
- Currently, this Dynamo does not support complex mathematical expressions, Picture object properties, or Global Variables

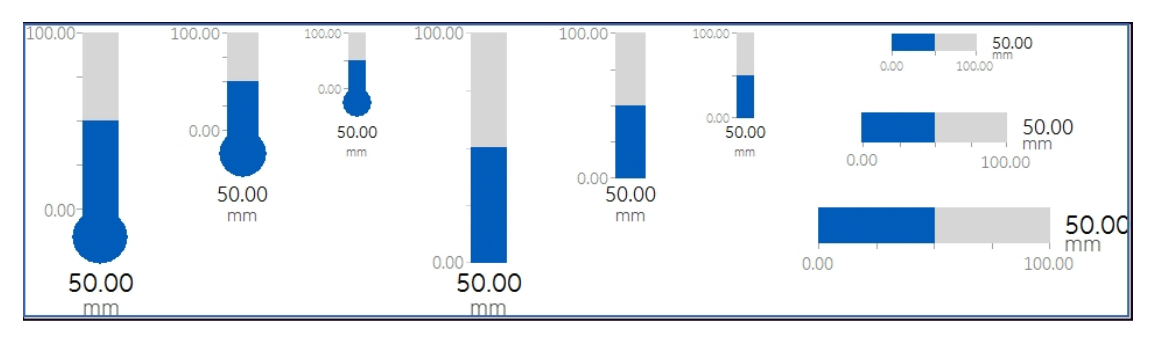

#### **Dialog Box**

The high-performance Linear Gauge Dynamo dialog box contains the following properties:

• Linear Gauge Data Source - Allows you to enter the data source that animates the Linear Gauge Dynamo. Click the browse button (...) to browse data sources in the Expression Builder. Click

the down button to view the last data sources you used. These dynamos are designed to support real time data only.

- Fetch from Data Source for Inputs
  - When this box is not checked, it provides Input dialog boxes to specify the Lowest and Highest input values and the Unit of Measure.

| High Performance Linear Gauge                                    | ×                                               |
|------------------------------------------------------------------|-------------------------------------------------|
| Linear Gauge Data Source Data Source:                            | <ul> <li>…</li> </ul>                           |
| Fetch from Data Source for Inputs (* Enabling Fetch generates de | fault EGU field name.)                          |
| Lowest Input Value: 0                                            | Vertical Fill Percentages Minimum Percentage: 0 |
| Highest Input Value: 100                                         | Maximum Percentage: 100                         |
| Unit of Measure: mm                                              |                                                 |
| Colors                                                           |                                                 |
| Gauge Level:                                                     | Gauge Labels:                                   |
| Gauge Level Background:                                          | ✓ Display the Unit of Measure                   |
| Gauge Level Text:                                                | Alam Labels                                     |
|                                                                  | Display Alarm Limits                            |
|                                                                  | Enable Smart Limits                             |
|                                                                  |                                                 |

- When this box is checked, it provides dialog boxes for the data sources for Fetch Inputs and generates the default data sources with default EGU fields based on the main data source you specified. Default data sources for the Lowest Input, Highest Input, and Unit of Measure can be modified if needed. When you enable this checkbox and specify:
  - A data source, then default fields for the data source are used for fetch. If necessary, you can edit the data sources for fetch inputs.

For example, the following screen shows the default data sources with default fields for the Lowest Input, Highest Input, and Unit of Measure generated from the main data source, Fix32.FIX.AAKMM.F\_CV. The Lowest and Highest Input values and the Unit of Measure will be read from those data sources in run mode.

| High Performance Linear Ga                   | uge                                  |                             | × |
|----------------------------------------------|--------------------------------------|-----------------------------|---|
| — Linear Gauge Data Source –<br>Data Source: | Fix32.FIX.AAKMM.F_CV                 | <ul> <li></li></ul>         |   |
| Fetch from Data Source for                   | Inputs (* Enabling Fetch generates d | efault EGU field name.)     |   |
| Data Sources for Fetch Input                 | s                                    | Vertical Fill Percentages   |   |
| Lowest Input: Fix:                           | 32.FIX.AAKMM.E_ELO                   | Minimum Percentage: 0       |   |
| Highest Input: Fix:                          | 32.FIX.AAKMM.E_EHI                   | Maximum Percentage: 100     |   |
| Unit of Measure: Fix                         | 32.FIX.AAKMM.A_EGUDESC               | ,                           |   |
| Colors                                       |                                      |                             |   |
| Gauge Level:                                 |                                      | Gauge Labels:               |   |
| Gauge Level Background:                      |                                      | Display the Unit of Measure |   |
| Gauge Level Text:                            |                                      | Alam Labels                 |   |
|                                              |                                      | Display Alarm Limits        |   |
|                                              |                                      | Enable Smart Limits         |   |
|                                              | <u>Q</u> K <u>C</u> an               | cel                         |   |

#### NOTES:

- If you are using iFIX tag item (A\_CV or F\_CV syntax) through iFIX's OPC server, then the default lowest and highest input datasources and UoM data source are automatically generated as same as straight iFIX tag syntax.
- If you are using a third party OPC driver, then iFIX does not know the EGU data source items for the lowest and highest since it is vendor dependent; therefore, you must specify items for the datasources for Fetch Inputs

The Default is the same for the main datasource and you can modify it.

 A tag group as a data source, then the tag group substitution is expected to be defined with no fields. The Lowest and Highest Input values and the Unit of Measure are read from the default fields of the tag group symbol. For example, if you define the tag group symbol as tag1, and the substitution is Fix32.FIX.AI0, then you must specify @tag1@ or @tag1@.F\_CV in the data source. Refer to the <u>Tag</u> <u>Group Substitution</u> for more information on permissible tag group substitutions.

| High Performance Linear Gauge                                    | ×                             |
|------------------------------------------------------------------|-------------------------------|
| Linear Gauge Data Source<br>Data Source:<br>@tag1@               | ~ <u>R</u>                    |
| Fetch from Data Source for Inputs (* Enabling Fetch generates de | fault EGU field name.)        |
| Data Sources for Fetch Inputs                                    | Vertical Fill Percentages     |
| Lowest Input: @tag1@.E_ELO                                       | Minimum Percentage: 0         |
| Highest Input: @tag1@.E_EHI                                      | Maximum Percentage: 100       |
| Unit of Measure: @tag1@.A_EGUDESC                                |                               |
| Colors                                                           |                               |
| Gauge Level:                                                     | Gauge Labels:                 |
| Gauge Level Background:                                          | ✓ Display the Unit of Measure |
| Gauge Level Text:                                                | Alam Labels                   |
|                                                                  | Display Alarm Limits          |
|                                                                  | Enable Smart Limits           |
| <u>O</u> K <u>C</u> ano                                          | zel                           |

**NOTE**: Data sources for Fetch Inputs do not support complex mathematical expressions, Picture object properties, or Global Variables.

- Vertical or Horizontal Fill Percentages Provides a dialog box for the minimum and maximum percentages to use for the GaugeLevel animation in the dynamo.
- Colors Allows you to accept the default gauge level and label colors or select a new color from the high performance <u>Color Box</u>. The previous illustration shows the default Gauge Level and Gauge Label colors.
- A check box allows you to select (or deselect) to display the Unit of Measure in the dynamo.

• Alarm Limits - Allows you to display labels for the defined alarm limits in run mode. The optional Enable Smart Limits feature allows you show only the alarm limits that you are approaching on the gauge. Smart Limits help if you have multiple of these Dynamos on screen. In this case, the Alarm Limits labels can crowd the picture and could possibly cause confusion. Smart labels provide the situational awareness with less clutter.

#### **Tag Group Substitution**

| Tou can use the for   | nowing table to guide y     | ou with using Tag Gloup substitut                  | 10115.                                                                                                    |
|-----------------------|-----------------------------|----------------------------------------------------|----------------------------------------------------------------------------------------------------|
| Tag Group Sym-<br>bol | Tag Group Sub-<br>stitution | Data Source<br>in Dynamo                           | Result                                                                                                    |
| Sample1               | Fix32.FIX.AI0               | <ul><li>@Sample1@.F_CV</li><li>@Sample1@</li></ul> | OK                                                                                                    |
| Sample2               | FIX.AI0                     | <ul><li>@Sample2@.F_CV</li><li>@Sample2@</li></ul> | OK                                                                                                    |
| Sample3               | AI0                         | <ul><li>@Sample3@.F_CV</li><li>@Sample3@</li></ul> | It works in general, but is<br>not supported for this<br>dynamo. A Warning mes-<br>sage will appear in run                   |
| Sample4               | Fix32.FIX.AI0.F_CV          | • @Sample4@                                        | mode.<br>It works in general, but is<br>not supported for this<br>dynamo. A Warning mes-<br>sage will appear in run<br>mode. |

You can use the following table to guide you with using Tag Group substitutions.

## High-Performance Linear Gauge for Historian (HPLinearGaugesHist.fds)

#### **Dynamo Set**

The high-performance Linear Gauges for Historian dynamo set is designed to support Historian data sources only. It includes the following horizontal and vertical dynamos.

#### NOTES:

- This dynamo set is designed for Historian data sources, or tag groups with Historian tags.
- A Historical Data Link within this dynamo shows the current value or specified historical data in run mode, which may not scale with the Lowest and Highest Input values.
- Currently, the dynamos do not support complex mathematical expressions, Picture object properties, or Global Variables.

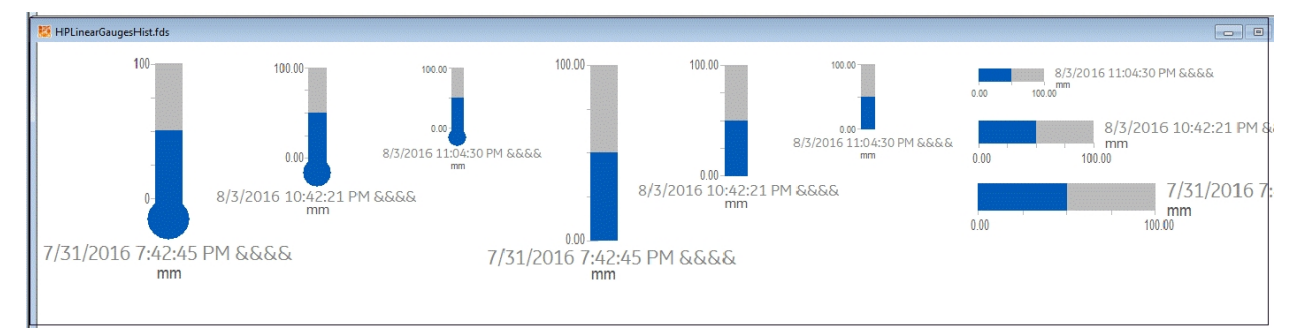

#### **Dialog Box**

The High-Performance Linear Gauge for Historian dynamo dialog box contains the following properties:

- Linear Gauge Data Source Allows you to specify the data source that animates the Linear Gauge Dynamo. Click the browse button (...) to browse data sources in the Expression Builder. Click the down button to view the last data sources you used. These dynamos are designed to support Proficy Historian data sources only.
- Fetch from Data Source for Inputs When enabled, lets you specify the data source for the inputs.

| Linear Gauge Data Source              |                           |
|---------------------------------------|---------------------------|
| Data Source:                          | <u>.</u>                  |
| Fetch from Data Source for Inputs     |                           |
| auge Properties Historical Properties |                           |
| - Inputs                              | Vertical Fill Percentages |
| Lowest Input Value: 0                 | Minimum Percentage: 0     |
| Highest Input Value: 100              | Maximum Percentage: 100   |
| - Unit of Measure                     |                           |
| ☑ Display the Unit of Measure         | Unit of Measure: mm       |
| Colors                                |                           |
| Gauge Level:                          | Gauge Level Text:         |
| Gauge Level Background:               | Gauge Labels:             |
|                                       |                           |

• When this box is not checked, the Lowest and Highest Input Value fields are accessible in the Inputs section of the dialog box. These fields can be modified by the user.

 When this box is checked, the fields contain dialog boxes with the data sources for the Fetched Inputs value in the Gauge Properties tab. The Lowest Input Value and the Highest Input Value fields show default data sources for the animation object's LoInValue and HiInValue properties. • **Gauge Properties Tab** - Opens dialog boxes for Inputs or the data sources for Fetched Inputs based on Fetch from Data Source for Inputs status and other settings for animation, Unit of Measure, and Colors.

| Gauge Property                       | Description                                                                                                    |
|--------------------------------------|----------------------------------------------------------------------------------------------------|
| Inputs                               | Allow you to enter the lowest and highest input values to use.                                                                                                    |
| Fetch from Data Source for<br>Inputs | Allows you to specify data sources for Lowest and Highest Inputs.                                                                                                    |
|                                      | The default data sources are the animation object's<br>LoInValue and HiInValue properties. iFIX reads the EGU (Lo<br>and Hi value) from Historian and then sets them to those<br>properties in run mode.                |
|                                      | In most cases, you do not need to change them. However, you can use iFIX tags for a workaround if needed.                                                                                                    |
| Fill Percentages                     | Provides a dialog box for the minimum and maximum per-<br>centages to use for the GaugeLevel animation in the<br>dynamo.                                                                                                |
| Units of Measure                     | Allows you to select (or de-select) to display the Unit of<br>Measure in the dynamo and specify strings for the Unit of<br>Measure.                                                                                     |
| Colors                               | Allows you to accept the default gauge level and label colors<br>or select new colors from the high performance <u>Color Box.</u><br>The previous illustration shows the default Gauge Level and<br>Gauge Label colors. |

**NOTE**: Data sources for Fetch Inputs do not support complex mathematical expressions, Picture object properties (other than default animation object's LoInValue and HiInValue), or Global Variables.

• **Historian Properties Tab** - Opens dialog boxes to select properties to use with Historian tags.

| unear Gauge Data Source -<br>Data Source: | Hist.vm58en.R | lamp                | ▼ 33                     |
|-------------------------------------------|---------------|---------------------|--------------------------|
|                                           |               |                     |                          |
| Fetch from Data Source for                | or Inputs     |                     |                          |
| auge Properties Historical                | Properties    |                     |                          |
|                                           | Dut           |                     |                          |
| Show TimeStamp With                       | n Data        |                     |                          |
| Start Date                                |               | Start Time          |                          |
| Fixed Date                                | 4/30/2016 👻   | Fixed Time          | 4:40:54 AM 🔶 🗌 Lock Time |
| Days Before Now                           | 0             | Ouration Before Now | Hours Mins Secs          |
| Time Zone                                 |               | Н                   | istorical Mode           |
| Client Time Zone                          |               | -                   | Current Value 🔹          |
| Adjust for Daylight Sav                   | ving Time     |                     |                          |
| Duration                                  |               | Update Rate         |                          |
| Days Hours                                | Mins Sec      | B Hours             | Mins Secs                |
|                                           |               |                     |                          |

| Property                  | Description                                                                                                    |  |
|---------------------------|----------------------------------------------------------------------------------------------------|--|
| Show Time Stamp with Data | When the check box is selected, a timestamp is shown with the data.                                                                                                    |  |
|                           | Default = Checked.                                                                                                    |  |
|                           | Lets you enter the date to start the data collection.                                                                                                    |  |
| Start Date                | <ul> <li>Fixed Date - Lets you specify a specific date<br/>to start gathering data.</li> <li>Days Before Now - Lets you specify the num-<br/>ber of days before today to start gathering<br/>data.</li> </ul> |  |
|                           | Default: Disabled since the Historical Mode is the Current Value.                                                                                                    |  |
| Start Time                | Lets you enter the time to begin to collect data.                                                                                                    |  |
|                           | • Fixed Time - Lets you enter a specific time to                                                                                                    |  |

|                 | <ul> <li>start gathering data.</li> <li>Lock - Locks the current time, even if you change the timezone in the Date and Time Properties dialog box in the Control Panel. This field is only available when you designate a specific time to start the display using the Fixed Time field.</li> <li>Duration Before Now - Allows you to specify the hours, minutes, and seconds before now (current date/time) to start the data collection.</li> <li>Default: Disabled since the Historical Mode is the Current Value.</li> </ul> |  |
|-----------------|----------------------------------------------------------------------------------------------------|--|
|                 | Allows you to select the time zone for the data.                                                                                                    |  |
| Time Zone       | You can also use the check box to adjust the time to Daylight Savings Time.                                                                                                    |  |
|                 | Default: Disabled since the Historical Mode is the Current Value.                                                                                                    |  |
| Historical Mode | Provides a drop-down menu to select the Historian data mode you want to use.                                                                                                    |  |
|                 | Default: Current Value                                                                                                    |  |
| Duration        | Specifies the duration time in days, hours, minutes, and seconds.                                                                                                    |  |
| Duration        | Default: Disabled since the Historical Mode is the Current Value.                                                                                                    |  |
| Update Rate     | Specifies the update (refresh) rate in hours, minutes, and seconds.                                                                                                    |  |

# High-Performance Mixer Dynamos (HPMixer.fds)

## Dynamo Set

The high-performance Mixer Dynamo set includes the following dynamos.

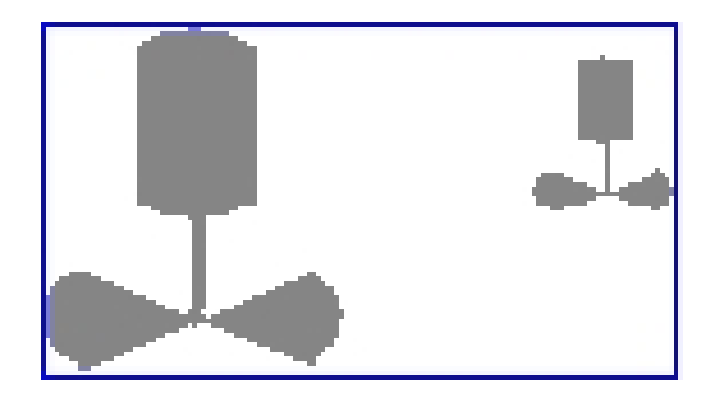

#### **Dialog Box**

The high-performance Mixer Dynamo dialog box contains the following properties:

• Mixer Data Source - Allows you to enter the data source that animates the Mixer Dynamo. Click the browse button (...) to browse data sources in the Expression Builder. Click the down button to view the last data sources you used. These dynamos are designed to support iFIX real time data, OPC, and Proficy Historian. Proficy Historian data source is supported for the current value.

**NOTE:** Currently, this dynamo does not support complex mathematical expressions, Picture object properties, or Global Variables.

- Mixer Values Allow you to specify the following:
  - Mixer Off and Mixer On values Specifies the values to turn the mixer on and off. You can
    accept the default colors for these values or select new colors from the high performance
    <u>Color Box</u>. The following illustration shows the default Mixer Off and On Value colors.
  - Tolerance Specifies the rounding factor to be used for the Mixer Off and Mixer On values. Typically, iFIX uses this value when comparing a process value to a target value. If the process value is within the specified tolerance, iFIX assumes the two values are equal. For example, if the target value is 1.0, the tolerance is 0.1, and the current value of a data source is 0.8, iFIX does not assume the two values are equal because the data source is not within the specified tolerance. The value must within the range 0.9 to 1.1 to equal the target value.

|       |   |   | • <b>R</b> |
|-------|---|---|------------|
|       |   |   |            |
|       |   |   |            |
| 0     |   |   |            |
| 1     |   |   |            |
| 0.001 |   |   |            |
|       | 0 | 0 | 0.001      |

# High-Performance Motors Dynamos (HPMotors.fds)

#### Dynamo Set

The high-performance Motors Dynamo set includes the following dynamos.

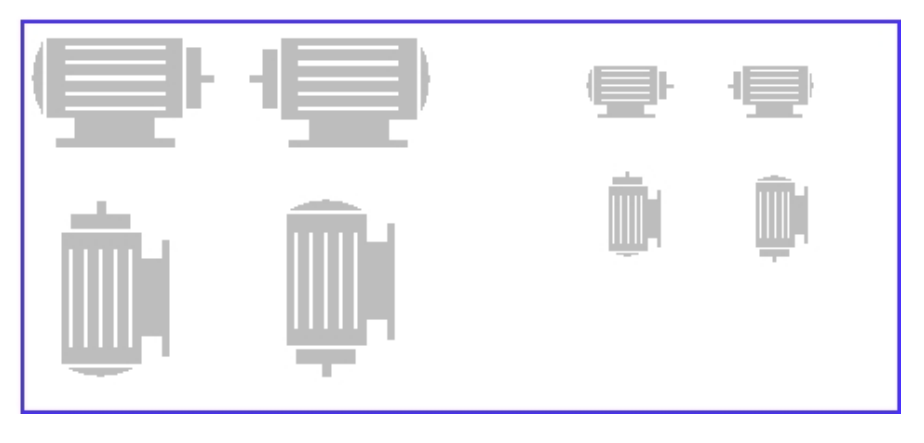

#### Dialog Box

The high-performance Motor Dynamo dialog box contains the following properties:

- Motor Data Source Allows you to enter the data source that animates the Motor Dynamo. Click the browse button (...) to browse data sources in the Expression Builder. Click the down button to view the last data sources you used. These dynamos are designed to support iFIX real time data, OPC, and Proficy Historian. Proficy Historian data source is supported for the current value.
   NOTE: Currently, this dynamo does not support complex mathematical expressions, Picture object properties, or Global Variables.
- Motor Values Allows you to specify the following:
  - Motor Off and Motor On values Specifies the values to turn the motor on and off. You can
    accept the default colors for these values or select new colors from the high performance
    <u>Color Box</u>. The following illustration shows the default Motor Off and On Value color (and
    Accent color).
  - Tolerance Specifies the rounding factor to be used for the Motor Off and Motor On values. Typically, iFIX uses this value when comparing a process value to a target value. If the process value is within the specified tolerance, iFIX assumes the. Typically, iFIX uses this value when comparing a process value to a target value. If the process value is within the specified tolerance, iFIX assumes the two values are equal. For example, if the target value is 1.0, the tolerance is 0.1, and the current value of a data source is 0.8, iFIX does not assume the two values are equal because the data source is not within the specified tolerance. The value must within the range 0.9 to 1.1 to equal the target value.
- Motor Accent Color Lets you accept the default color or select a new color from the high performance Color Box.

| Motor Data Source<br>Data Source: |        | ▼ <b>.</b>     |
|-----------------------------------|--------|----------------|
| MotorValues<br>Motor Off Value:   | 0 Moto | n Accent Color |
| Motor On Value:                   |        |                |
| Tolerance:                        | 0.001  |                |
|                                   |        |                |

# High-Performance Pipes Dynamo (HPPipes.fds)

#### **Dynamo Set**

The high-performance Pipes dynamo set includes the following dynamos.

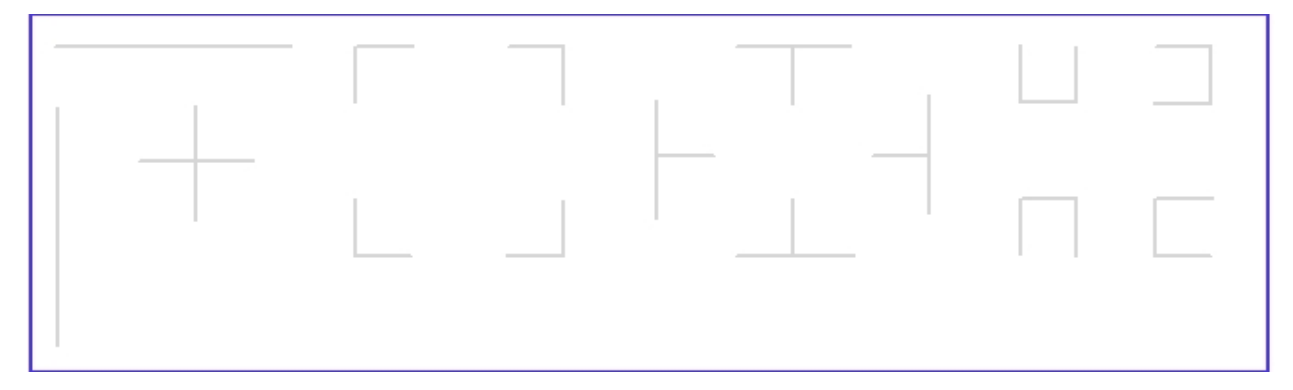

#### **Dialog Box**

The high-performance Pipes dialog box contains the following properties:

• Pipe Settings - Lets you accept the default color or select a new color from the high performance <u>Color Box.</u> You can also change the Pipe Thickness if you wish. The following illustration shows the default Pipe Color.

| High Performance Pipe Dynam |        |
|-----------------------------|--------|
| Pipe Settings               |        |
| Pipe Color:                 |        |
| Pipe Thickness:             | 2 🔻    |
| <u>o</u> k                  | Cancel |

# High-Performance Pump Dynamos (HPPump.fds)

#### Dynamo Set

The high-performance Pump dynamo set includes the following dynamos.

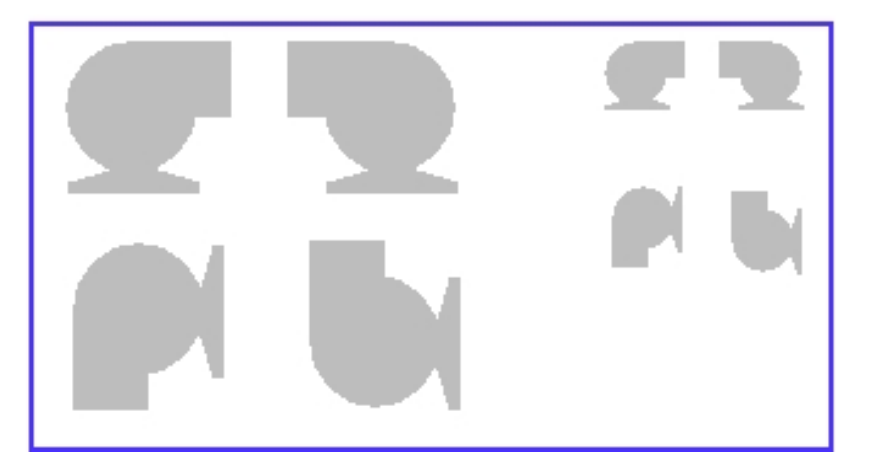

#### **Dialog Box**

The high-performance Pump Dynamo dialog box contains the following properties:

• Pump Data Source - Allows you to enter the data source that animates the Pump Dynamo. Click the browse button (...) to browse data sources in Expression Builder. Click the down button to view the last data sources you used. These Dynamos are designed to support iFIX real time data, OPC, and Proficy Historian. Proficy Historian data source is supported for the current value.

**NOTE**: Currently, this dynamo does not support complex mathematical expressions, Picture object properties, or Global Variables.

- Pump Values Allow you to enter the following:
  - Pump Off and Pump On values Specifies the values to turn the pump on and off. You can accept the default colors for these values or select new colors from the high performance

<u>Color Box</u>. The following illustration shows the default Pump Off and On Value color (and Accent color).

Tolerance - Specifies the rounding factor to be used for the Pump Off and Pump On values. Typically, iFIX uses this value when comparing a process value to a target value. If the process value is within the specified tolerance, iFIX assumes the two values are equal. For example, if the target value is 1.0, the tolerance is 0.1, and the current value of a data source is 0.8, iFIX does not assume the two values are equal because the data source is not within the specified tolerance. The value must within the range 0.9 to 1.1 to equal the target value.

| High Performance Pump | Jynamo           | × •  |
|-----------------------|------------------|------|
| Pump Data Source      | Ī                | • B: |
| - Pump Values         |                  |      |
| Pump Off Value:       | 0                |      |
| Pump On Value:        | 1                |      |
| Tolerance:            | 0.001            |      |
|                       | QK <u>Cancel</u> |      |

#### High-Performance Tank Dynamos (HPTanks.fds)

#### **Dynamo Set**

The high-performance Tank dynamo set includes the following dynamos.

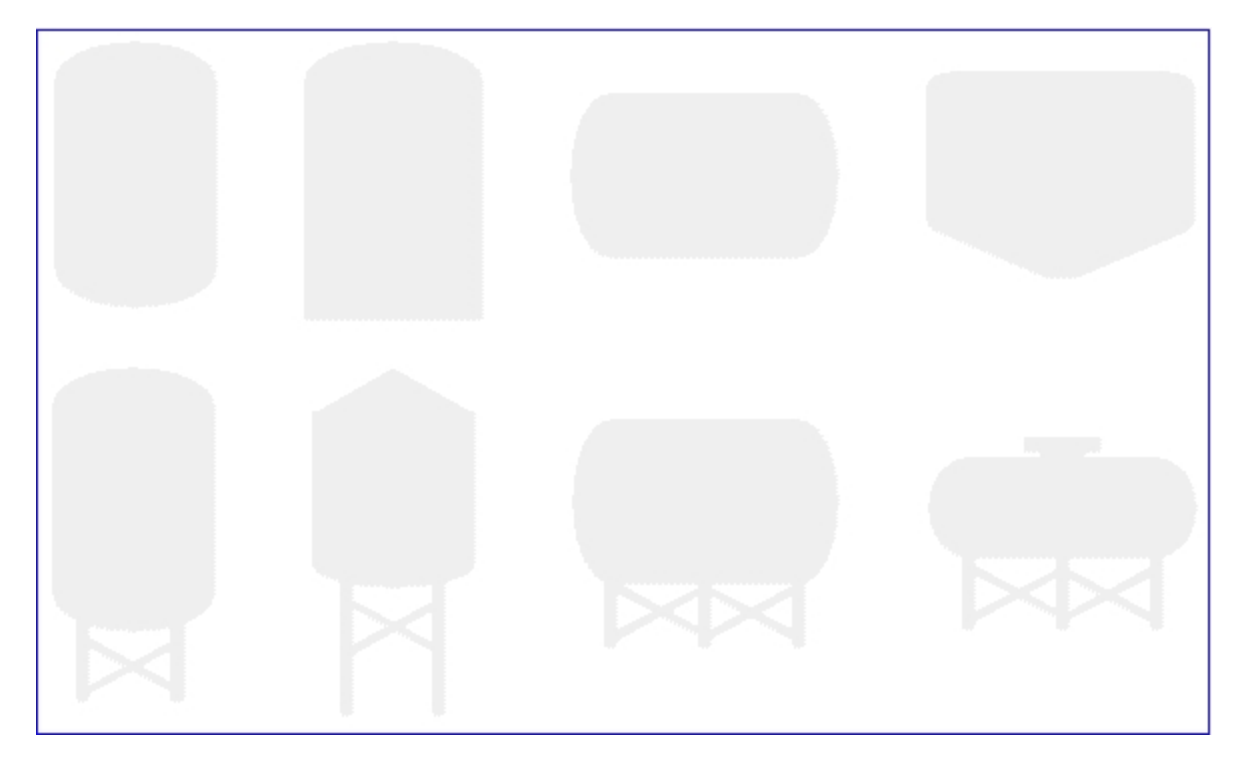

#### **Dialog Box**

The high-performance Tank Dynamo dialog box contains the following properties:

• Tank Color - Lets you accept the default Tank color or select a new color from the high performance Color Box. The following illustration shows the default Tank color.

| High Performance Ta | nk Dynamo         |
|---------------------|-------------------|
| Tank Color:         |                   |
|                     | QK <u>C</u> ancel |

# High-Performance Tank Animation Dynamos (HPTanksAnim.fds)

#### **Dynamo Set**

The high-performance Tank Animations Dynamo set is designed for real-time datasources only. This dynamo set includes the following dynamos.

#### NOTES:

• This dynamo set is currently designed for iFIX real time data, OPC data items, and tag groups with iFIX tags or OPC data items.

- A datalink within this dynamo will show the current value in run mode, which may not scale with the Lowest and Highest Input values.
- Currently, this dynamo does not support complex mathematical expressions, Picture object properties, or Global Variables.

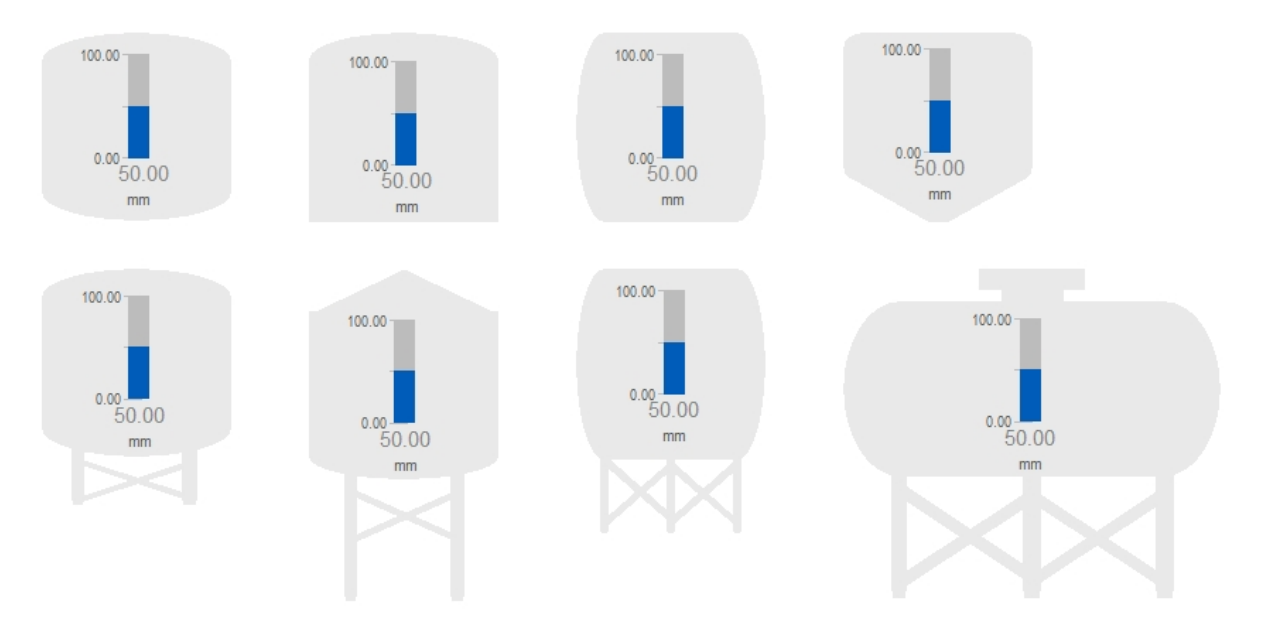

#### **Dialog Box**

The high-performance Tank Animation Dynamo dialog box contains the following properties:

- Tank Animation Data Source Allows you to enter the data source that animates the Tank Dynamo. Click the browse button (...) to browse data sources in Expression Builder. Click the down button to view the last data sources you used. These dynamos are designed to support real time data only.
- Fetch from Data Source for Inputs:
  - When this box is not checked, it provides Input dialog boxes to specify the Lowest and Highest inputs and the Unit of Measure.

| tes default EGU field name.)<br>Vertical Fill Percentages<br>Minimum Percentage:<br>Maximum Percentage:<br>100 |
|----------------------------------------------------------------------------------------------------|
|                                                                                                    |
| Tank Labels:                                                                                                   |
| Tank Color:                                                                                                    |
| ☑ Display the Unit of Measure                                                                                  |
|                                                                                                    |

- When this box is checked, it provides dialog boxes for the Data Sources for Fetch Inputs and generates the default data sources with default EGU fields based on the main data source you specified. Default data sources for the Lowest Input, Highest Input, and Unit of Measure can be modified if needed. When you enable this checkbox and specify:
  - A data source, then default fields for the data source are used for fetch. If necessary, you can edit the data sources for fetch inputs. For example, the following screen shows the default data sources with default fields for the Lowest Input, Highest Input, and Unit of Measure generated from the main data source, Fix32.FIX.AI1.F\_CV.

For example, the following screen shows the default data sources with default fields for the Lowest Input, Highest Input, and Unit of Measure generated from the main data source, Fix32.FIX.AI1.F\_CV. The Lowest and Highest Input values and the Unit of Measure will be read from those data sources in run mode.

| Tank Animation Data  |                                             |                               |           |
|----------------------|---------------------------------------------|-------------------------------|-----------|
| Data Source:         | Fix32.FIX.Al1.F_CV                          |                               | ▼ <u></u> |
| Fetch from Data So   | ource for Inputs (* Enabling Fetch generate | es default EGU field name.)   |           |
| Data Sources for Fet | tch Inputs                                  | Vertical Fill Percentages —   |           |
| Lowest Input:        | Fix32.FIX.Al1.E_ELO                         | Minimum Percentage:           | 0         |
| Highest Input:       | Fix32.FIX.AI1.E_EHI                         | Maximum Percentage:           | 100       |
| Unit of Measure:     | Fix32.FIX.Al1.A_EGUDESC                     |                               | 1.00      |
| Colors               |                                             |                               |           |
| Tank Level:          |                                             | Tank Labels:                  |           |
| Tank Level Backgro   | und:                                        | Tank Color:                   |           |
| Tank Level Text:     |                                             | ✓ Display the Unit of Measure |           |
|                      |                                             |                               |           |

#### NOTES:

- If you are using iFIX tag item (A\_CV or F\_CV syntax) through iFIX's OPC server, then the default lowest and highest input datasources and UoM data source are automatically generated as same as straight iFIX tag syntax.
- If you are using a third party OPC driver, then iFIX does not know the EGU data source items for the lowest and highest since it is vendor dependent; therefore, you must specify items for the datasources for Fetch Inputs.
- The Default is the same for the main datasource as you can modify it.
- A tag group as a data source, then the tag group substitution is expected to be defined with no fields. The Lowest and Highest Input values and the Unit of Measure are read from the default fields of the tag group symbol. For example, if you define the tag group as tag1, and the substitution is Fix32.FIX.AI0, then you must specify @tag1@ or @tag1@.F\_CV in the data source. Refer to the <u>Tag Group</u> Substitution section for more information.

| Data Source:         | @tag1@.F_CV                               |                               |       |
|----------------------|-------------------------------------------|-------------------------------|-------|
|                      |                                           |                               |       |
| Fetch from Data So   | ource for Inputs (* Enabling Fetch genera | tes default EGU field name.)  |       |
| Data Sources for Fet | tch Inputs                                | Vertical Fill Percentages     |       |
| Lowest Input:        | @tag1@.E_ELO                              | Minimum Percentage:           | 0     |
| Highest Input:       | @tag1@.E_EHI                              | Maximum Percentage:           | 100   |
| Unit of Measure:     | @tag1@.A_EGUDESC                          |                               | 1 100 |
| Colors               |                                           |                               |       |
| Tank Level:          |                                           | Tank Labels:                  |       |
| Tank Level Backgro   | und:                                      | Tank Color:                   |       |
| Tank Level Text:     |                                           | ✓ Display the Unit of Measure |       |
|                      |                                           |                               |       |

**NOTE**: Data sources for Fetch Inputs do not support complex mathematical expressions, Picture object properties, or Global Variables.

- Vertical Fill Percentages Provides a dialog box for the minimum and maximum percentages to use for this dynamo.
- Tank Colors You can accept the default colors or select new colors from the high performance Color Box. The previous illustration shows the default Tank Level and Tank Label colors.
- A check box allows you to select (or deselect) to display the Unit of Measure in the dynamo.

#### **Tag Group Substitutions**

You can use the following table to guide you with using Tag Group substitutions.

| Tag Group<br>Symbol | Tag Group Sub-<br>stitution | Data Source<br>in Dynamo                           | Result                                                                  |
|---------------------|-----------------------------|----------------------------------------------------|-------------------------------------------------------------------------|
| Sample1             | Fix32.FIX.AI0               | <ul><li>@Sample1@.F_CV</li><li>@Sample1@</li></ul> | ОК                                                                      |
| Sample2             | FIX.AI0                     | <ul><li>@Sample2@.F_CV</li><li>@Sample2@</li></ul> | OK                                                                      |
| Sample3             | AIO                         | <ul><li>@Sample3@.F_CV</li><li>@Sample3@</li></ul> | It works in general, but<br>not supported for this<br>dynamo. A Warning |
|                     |                             |                                                    | message will appear in run mode                                         |
| Sample4             | Fix32.FIX.Al0.F_CV          | • @Sample4@                                        | It works in general, but<br>not supported for this<br>dynamo. A Warning |

# High-Performance Tank Animations for Historian (HPTanksAnimHist.fds)

#### Dynamo Set

The high-performance Tank Animations for Historian dynamo set is designed for Historian data sources only and includes the following dynamos.

#### NOTES:

- This dynamo set is designed for Historian data sources, or tag groups with Historian tags.
- A Historical Data Link within this dynamo shows the current value or specified historical data in run mode, which may not scale with the Lowest and Highest Input values.
- Currently, the dynamos do not support complex mathematical expressions, Picture object properties, or Global Variables.

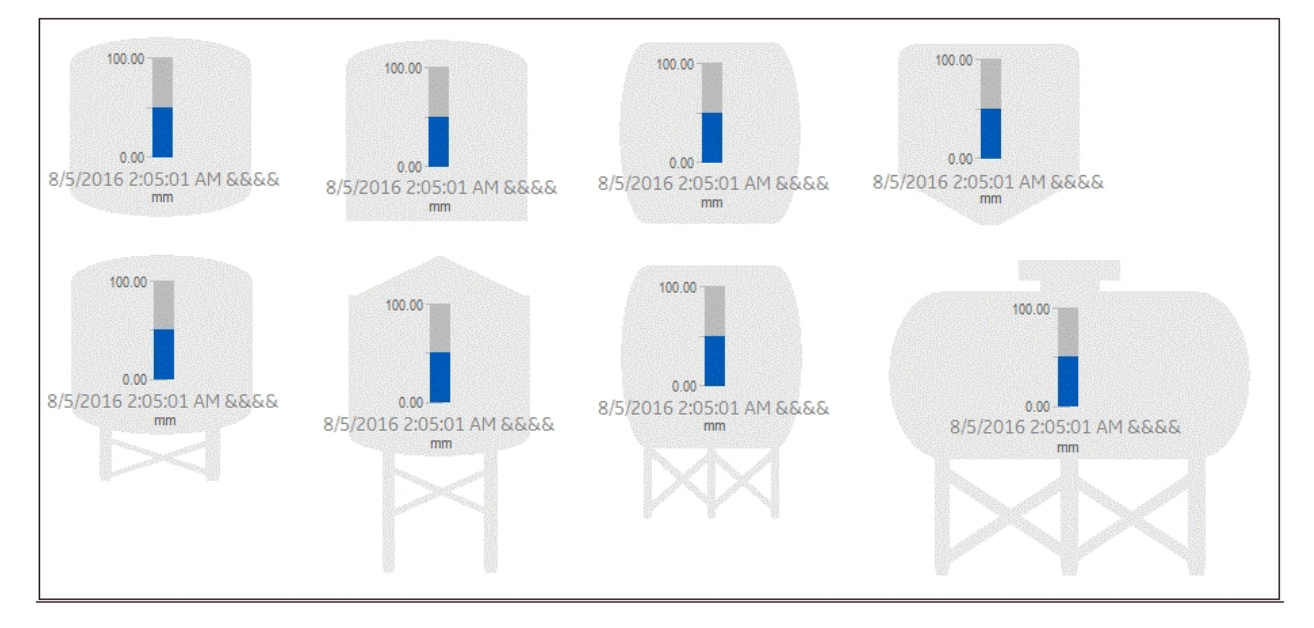

#### **Dialog Box**

The high-performance Tank Animation for Historian Dynamo dialog box contains the following properties:

- Tank Animations Data Source Allows you to specify the data source that animates the Tank Dynamo. Click the browse button (...) to browse data sources in the Expression Builder. Click the down button to view the last data sources you used. These dynamos are designed to support Proficy Historian data sources only.
- Fetch from Data Source for Inputs When enabled, lets you specify the data source for the inputs.

 When this box is not checked, the Lowest Input Value and the Highest Input Value fields are accessible by the user in the Inputs portion of the dialog box. These fields can be modified by the user.

| ligh Performance Tank Animation for Histori | an                       |                           | X          |
|---------------------------------------------|--------------------------|---------------------------|------------|
| Tank Animation Data Source<br>Data Source:  |                          |                           | • <u>8</u> |
| Fetch from Data Source for Inputs           |                          |                           |            |
| Tank Properties Historical Properties       |                          |                           |            |
| Inputs                                      |                          | Vertical Fill Percentages |            |
| Lowest Input Value:                         | 0                        | Minimum Percentage:       | 0          |
| Highest Input Value:                        | 00                       | Maximum Percentage:       | 100        |
| Unit of Measure                             |                          |                           |            |
| I Display the Unit of Measure               | Unit of Measure          | mm                        |            |
| Colors                                      |                          |                           |            |
| Tank Level:                                 | Ta                       | nk Labels:                |            |
| Tank Level Background:                      | Та                       | nk Color:                 |            |
| Tank Level Text:                            |                          |                           |            |
|                                             | <u>O</u> K <u>C</u> ance | ł                         |            |

 When this box is checked, the fields contain dialog boxes with the data sources for the Fetch Inputs values in the Tank Properties tab. The Lowest Input Value and Highest Input Value fields show default data sources of the animation object's LoInValue and HiInValue properties.

| High Performance Tank Animation for Historian | X                                   |  |  |
|-----------------------------------------------|-------------------------------------|--|--|
| Data Source:                                  | <u>R</u>                            |  |  |
| Fetch from Data Source for Inputs             |                                     |  |  |
| Tank Properties Historical Properties         |                                     |  |  |
| Data Sources for Fetch Inputs                 | Vertical Fill Percentages           |  |  |
| Lowest Input untitled2.HPHistTankAnimA.       | GroupLevel2 Minimum Percentage: 0   |  |  |
| Highest Input: untitled2.HPHistTankAnimA.     | GroupLevel2 Maximum Percentage: 100 |  |  |
| Unit of Measure                               |                                     |  |  |
| Display the Unit of Measure                   | Unit of Measure: mm                 |  |  |
| Colors                                        |                                     |  |  |
| Tank Level:                                   | Tank Labels:                        |  |  |
| Tank Level Background:                        | Tank Color:                         |  |  |
| Tank Level Text:                              |                                     |  |  |
| <u>O</u> K <u>C</u> ancel                     |                                     |  |  |

• **Tank Properties Tab** - Opens dialog boxes for Inputs or the data sources for Fetched Inputs based on Fetch from Data Source for Inputs status and other settings for animation, Unit of Measure, and Colors.

| ou to enter the lowest and highest input values to use.<br>you to specify data sources for Lowest and Highest                                                              |
|----------------------------------------------------------------------------------------------------|
|                                                                                                    |
| ault data sources are the animation object's LoInValue<br>nValue properties. iFIX reads the EGU (Lo and Hi value)<br>storian and then sets them to those properties in run |
| cases, you do not need to change them. However, you<br>FIX tags for a work around if needed.<br>as a dialog box for the minimum and maximum per-                           |
|                                                                                                    |

| Units of Measure | Allows you to select (or de-select) to display the Unit of Measure<br>in the dynamo and specify strings for the Unit of Measure.                                                                              |
|------------------|----------------------------------------------------------------------------------------------------|
| Colors           | Allows you to accept the default gauge level and label colors or select new colors from the high performance <u>Color Box</u> . The previous illustration shows the default Tank Level and Tank Label colors. |

**NOTE**: Data sources for Fetch Inputs do not support complex mathematical expressions, Picture object properties (other than default animation object's LoInValue and HiInValue) or Global Variables

| High Performance Tank Animation for Historian                                                     |                                                                                                    |  |  |
|---------------------------------------------------------------------------------------------------|----------------------------------------------------------------------------------------------------|--|--|
| Tank Animation Data Source<br>Data Source:                                                        | <ul> <li>■</li> </ul>                                                                                                    |  |  |
| Fetch from Data Source for Inputs                                                                 |                                                                                                    |  |  |
| Tank Properties Historical Properties                                                             |                                                                                                    |  |  |
| , Show TimeStamp With Data                                                                        |                                                                                                    |  |  |
| Start Date                                                                                        | Start Time                                                                                                    |  |  |
| Fixed Date 6/ 8/2016 •                                                                            | ○ Fixed Time 12:29:04 AM                                                                                                    |  |  |
| ⊚ Days Before Now 0                                                                               | Orreston Before Now     Orreston Before Now     Orreston Before No     Orreston Before Now     Orreston Before Now |  |  |
| Time Zone                                                                                         | Historical Mode                                                                                                    |  |  |
| Client Time Zone                                                                                  | Current Value                                                                                                    |  |  |
| ✓ Adjust for Daylight Saving Time                                                                 |                                                                                                    |  |  |
| Duration     Update Rate       Days     Hours     Mins     Secs       0 +     1 +     0 +     0 + |                                                                                                    |  |  |
| 0                                                                                                 | K <u>C</u> ancel                                                                                                    |  |  |

• Historian Properties Tab - Opens dialog boxes to select properties to use with Historian tags.

| Historian Properties      | Description                                                                              |
|---------------------------|------------------------------------------------------------------------------------------|
| Show Time Stamp with Data | When the checkbox is selected, a timestamp is shown with the data.<br>Default = Checked. |

|                 | Lets you enter the date to start the data collection.                                                                                                    |
|-----------------|----------------------------------------------------------------------------------------------------|
| Start Date      | <ul> <li>Fixed Date - Lets you specify a specific date to start gathering data.</li> <li>Days Before Now - Lets you specify the number of days before today to start gathering data.</li> </ul>                                                                                                    |
|                 | Default: Disabled since the Historical Mode is the Current Value.                                                                                                    |
|                 | Lets you enter the time to begin to collect data.                                                                                                    |
| Start Time      | <ul> <li>Fixed Time - Lets you enter a specific time to start gathering data.</li> <li>Lock - Locks the current time, even if you change the time zone in the Date and Time Properties dialog box in the Control Panel. This field is only available when you designate a specific time to start the display using the Fixed Time field.</li> <li>Duration Before Now - Allows you to specify the hours, minutes, and seconds before now (current date/time) to start the data collection.</li> </ul> |
|                 | rent Value.                                                                                                    |
|                 | Allows you to select the time zone for the data.                                                                                                    |
| Time Zone       | You can also use the checkbox to adjust the time to Daylight Savings Time.                                                                                                    |
|                 | Default: Disabled since the Historical Mode is the Current Value.                                                                                                    |
| Historical Mode | Provides a drop-down menu to select the Historian data mode you want to use.                                                                                                    |
|                 | Default: Current Value                                                                                                    |
| Duration        | Specifies the duration time in days, hours, minutes, and seconds.                                                                                                    |
|                 | Default: Disabled since the Historical Mode is the Current Value.                                                                                                    |
| Update Rate     | Specifies the update (refresh) rate in hours, minutes, and seconds.                                                                                                    |

# High-Performance Valve Dynamos (HPValves.fds)

## Dynamo Set

The high-performance Valve dynamo set includes the following dynamos.

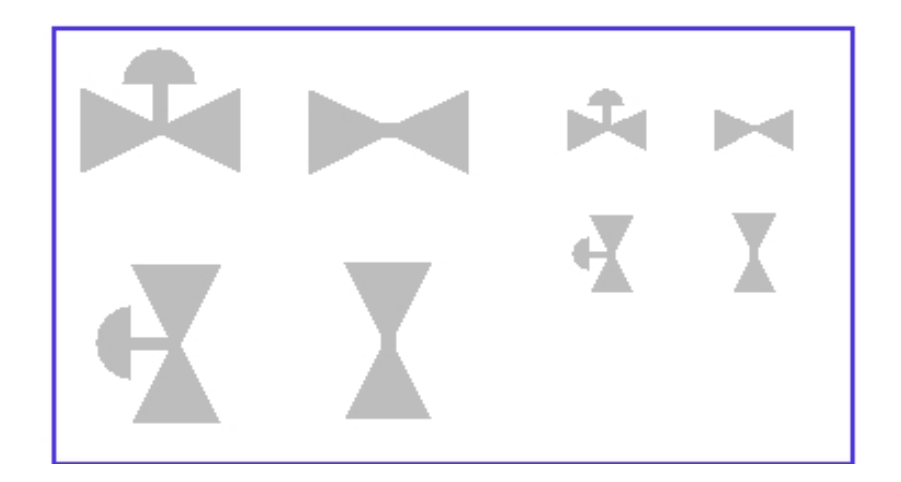

#### Dialog Box

The high-performance Valve Dynamo dialog box contains the following properties:

• Valve Data Source - Allows you to enter the data source that animates the Valve Dynamo. Click the browse button (...) to browse data sources in Expression Builder. Click the down button to view the last data sources you used. These Dynamos are designed to support iFIX real time data, OPC, and Proficy Historian. Proficy Historian data source is supported for the current value.

**NOTE:** Currently, this dynamo does not support complex mathematical expressions, Picture object properties, or Global Variables.

- Valve Values Allows you to enter the following:
  - Valve Closed and Open values Specify the values for the valve to close or open, and allows you to accept corresponding default colors or select new colors from the high performance Color Box. The following illustration shows the default colors.
  - Tolerance Specifies the rounding factor to be used for the Valve Closed and Valve Open values. Typically, iFIX uses this value when comparing a process value to a target value. If the process value is within the specified tolerance, iFIX assumes the two values are equal. For example, if the target value is 1.0, the tolerance is 0.1, and the current value of a data source is 0.8, iFIX does not assume the two values are equal because the data source is not within the specified tolerance. The value must be within the range 0.9 to 1.1 to equal the target value.

| High Performance Valve D            | ynamo            | ×          |
|-------------------------------------|------------------|------------|
| Valve Data Source                   | Į                | <u>R</u> è |
| Valve Values<br>Valve Closed Value: | 0                |            |
| Valve Open Value:                   | 1                |            |
| Tolerance:                          | 0.001            |            |
|                                     | QK <u>Cancel</u> |            |

# **Controlling Data Sources in a Picture by Group Selection**

Proficy Operations Hub allows you to write to tag values associated with an asset's properties in the Proficy Operations Hub Asset Model. It is possible to define a group of objects in a picture that can be selected at runtime, resulting in a control card appearing in which the operator can write to controllable properties of a given asset. This is accomplished with the IsSelectable property in the exported picture JSON file, which is only exported for iFIX Group objects that have Enable Select enabled in iFIX pictures as shown in the following graphic.

| General             |                       |                  |                  |                        |
|---------------------|-----------------------|------------------|------------------|------------------------|
| Object Name:        | Group1                |                  |                  |                        |
| Description:        |                       |                  |                  |                        |
|                     | Enable <u>T</u> oolTi | ip 📃 Ena         | ible Highlight   | Enable Select          |
|                     | 0 - TooltipDescri     | ption            | T                |                        |
| Color               |                       | Movement         |                  | Fill                   |
| Eoreground          | <b>ا_</b> ا           | Position         | <b>BB</b>        | 🔄 Fjill Percentage 🏼 🏠 |
| Edge                |                       | 🕅 <u>S</u> cale  | ↑ <i>л</i><br>⊇÷ | Visibility             |
| 🕅 <u>B</u> ackgrour | nd 🖪                  | 🕅 <u>R</u> otate | ٢                | Visible                |
| Command             |                       |                  |                  | Additional Animations  |
| 🕅 <u>C</u> lick     | ×                     |                  |                  | Advanced Animations    |
| Current Comm        | and: (None)           |                  |                  | Configure              |
|                     |                       |                  |                  |                        |

With traditional iFIX pictures, checking the Enable Select property allows an object to be selected in the Run-time environment.

With iFIX pictures that are intended for export to Proficy Operations Hub, checking the Enable Select property of a group designates that group as a "click zone" in that picture. A click zone allows properties of a certain asset to be controlled or modified by writing to the associated iFIX tags. When you click on a selectable group that has an asset associated with it, a control card opens to show the current values for a specified set of properties for that asset. Both controllable and non-controllable properties display, based on the configuration of the properties. (Controllable properties are indicated with a gear icon.) Clicking on the control card changes it to Edit view. Edit view allows you to enter new values for those properties. The new values are written to the iFIX database tags when the Confirm button is selected.

For information on automatic click zone binding, refer to the <u>Automatically Binding Child Assets to Click</u> Zones using Group Names section.

**NOTE**: Use the Property Window to view and to edit the Enable Select property. For more information, refer to the <u>Properties Window</u> section in the <u>Writing Scripts</u> ebook.

# Automatically Binding Child Assets to Click Zones using Group Names

When creating the iFIX picture for a certain asset type, specifying a selectable group's name in a certain way results in the click zone being automatically associated with a child asset without further configuration once the exported iFIX picture is associated with an asset type.

In order to take advantage of this automatic click zone binding, the group name must be the same as the child asset's property name in the Proficy Operations Hub Asset Model. Each child asset in the model hierarchy is represented as a property of a parent asset. In order for the automatic binding to associate a click zone with a certain child asset, the group name must exactly match the name of the desired child asset property and the exported iFIX picture must be associated with the parent asset.

#### Example:

For example, say you have an asset type named StorageTank, which has two child asset properties defined in the model, – InletPump and OutflowPump, of asset type Pump. When creating an iFIX picture for the StorageTank asset type to use with Proficy Operations Hub, you can automatically enable the control card for each of these child assets by:

- 1. Creating a selectable group of objects within the iFIX picture for each of the child assets.
- Naming these groups InletPump and OutflowPump. These are the child asset property names as defined in the asset model, (not the child asset instance names for a certain instance of StorageTank).
- 3. Exporting the iFIX picture from WorkSpace.
- 4. Importing the exported picture to Proficy Operations Hub and associating it with the StorageTank asset type (assuming that the asset model has already been created/imported).

After doing this, navigating to any StorageTank in Proficy Operations Hub at runtime and viewing the HMI display allows an operator to click on either of these groups of objects to display the control card for that child asset – without the need to navigate to that child asset. This allows control of child assets while in the context of a parent asset.

#### **Rules for Automatic Binding of Group Names**

- You must name the group the same as the child asset property of an asset type.
- Only child or other descendant assets of a given asset type can be bound to a click zone in a picture associated with that asset type.
- You can access the control card for grandchild assets and below by using double underscores (\_\_\_) in the group name to separate each asset level. For example, if the above Pump asset type had a child asset property named RestrictionValve, a click zone could be auto-bound to this grandchild asset from the StorageTank picture by defining a selectable group with the name InletPump\_\_RestrictionValve or OutflowPump\_\_RestrictionValve. This shows the control card for one of these RestrictionValves, depending upon which name you used.
- You can display the control card for the asset type that is associated with the IFIX picture, rather than one of its descendants, by naming the selectable group the same as the asset type. In the previous example, naming a selectable group StorageTank would result in the click zone displaying the control card for the StorageTank itself when that group is selected at runtime.

**NOTE**: It is not necessary to name the selectable groups in a certain way for them to be able to show the control card for an asset. It is only necessary in order to take advantage of the automatic binding feature. If you do not name them in this way, the click zones will still be selectable at runtime in Proficy Operations Hub, but will require further configuration in Proficy Operations Hub Administration in order to associate them with the desired assets for control at runtime.

# **Referencing a Model Property in an Animation**

You can reference a model property within an animation. To reference a model property in an animation, you must type @ (at sign) at the beginning and at the end of the property name. This allows the GE Web HMI software to differentiate the property name from ordinary text.

#### Example:

To enter a reference in an animation to the pump1.speed property in the model:

1. Enter the following in the Fill Expert as the Fill Data Source:

#### @pump1.speed@

2. Export the picture using the Export Operations Hub Picture utility. The following line appears in the JSON file:

"tag": "@pump1.speed@"

For more information on animations, refer to the Creating Pictures ebook.

# **Picture Design Tips**

Use the following design tips when creating a high-performance graphic:

- When organizing your view of the process, think in terms of a model. Be sure to build Proficy Operations Hub pictures and tag names from that perspective.
- Use tag group aliases that correspond with a model paradigm that uses one of the following forms:
  - @PropertyName@
  - @AssetPropertyName@
  - @AssetChildAsset.PropertyName@
- Build your pictures with the Web\_HMI Toolbox.
- Use the Proficy Operations Hub supported graphics, animations, and dynamos.
- Use the Proficy Operations Hub supported high performance Color Box.
- Minimize client-side scripting; scripts are not exported to Operations Hub.
- Create new Proficy Operations Hub iFIX pictures or be prepared to rework existing pictures.
- Enable high performance graphics when using dynamo sets to optimize behavior and to ensure that all Proficy Operations Hub tools are available.

# Index

|                       | iFI      |
|-----------------------|----------|
| ,<br>fds files  7     | ls       |
| @<br>@ sign 35        | pic      |
| A<br>animations 4, 35 | su       |
| C<br>click zone 33    | To       |
| color box 6           |          |
| D                     | un<br>us |
| design tips 35        |          |
| Dynamos 6             |          |
| arrow 7               |          |
| linear gauges 8, 12   |          |
| Mixer 16              |          |
| motor 18              |          |
| pipes 19              |          |
| pumps 20              |          |
| tank 21               |          |
| Tank Animation 22, 27 |          |
| valve 31              |          |
|                       |          |

## I

FIX installation Dynamo sets 6

sSelectable property 2, 5, 33

# Ρ

picture creation tips 35

# S

supported elements 2

#### Т

Toolbox 5

#### U

unsupported elements 3 user preferences 3

# Е

enabling Proficy Operations Hub 3

## G

GE Inspira font 3